User Manual

# **VBNET-4302**

4 通道多功能千兆车载以太网分析仪

UM01010101 1.03 Date:2024/9/6

| 类别  | 内容                                          |
|-----|---------------------------------------------|
| 关键词 | 100/1000BASE-T1, CAN FD, 车载以太网分析仪,分析工具      |
|     | VBNET-4302 是一款多功能车载以太网分析仪和媒介转换器,集成4个        |
| 摘要  | 100/1000BAST-T1 端口和2路CAN FD 接口,实现车载以太网数据交换和 |
|     | CAN FD 和以太网的转换功能。                           |

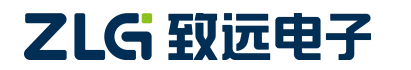

4 通道多功能千兆车载以太网分析仪

## 修订历史

| 版本    | 日期         | 原因         |
|-------|------------|------------|
| V1.0  | 2024/01/02 | 创建文档       |
| V1.01 | 2024/06/27 | 更新文档       |
| V1.02 | 2024/08/05 | 更新以太网指示灯说明 |
| V1.03 | 2024/08/16 | 增加快速使用说明   |

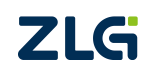

 $\textcircled{\sc c}2024$  Guangzhou ZHIYUAN Electronics Co., Ltd.

4 通道多功能千兆车载以太网分析仪

# 目 录

| 1. | 产品  | 1简介1                 |
|----|-----|----------------------|
|    | 1.1 | 产品概述1                |
|    | 1.2 | 功能特点1                |
|    | 1.3 | 典型应用2                |
|    | 1.4 | 机械尺寸3                |
| 2. | 硬件  | 接口4                  |
|    | 2.1 | 电源接口4                |
|    | 2.2 | 标准以太网接口4             |
|    | 2.3 | 车载以太网接口              |
|    | 2.4 | CAN FD 接口            |
|    | 2.5 | 状态指示灯                |
|    | 2.6 | 调试接口7                |
|    | 2.7 | 按键7                  |
| 3. | 快速  | [使用说明                |
|    | 3.1 | 硬件连接                 |
|    | 3.2 | 配置工具安装               |
|    | 3.3 | 设备配置说明               |
|    |     | 3.3.1 修改设备配置         |
|    |     | 3.3.2 查看设备信息9        |
|    |     | 3.3.3 固件升级           |
|    |     | 3.3.4 配置管理10         |
|    | 3.4 | 典型应用配置10             |
|    |     | 3.4.1 交换机10          |
|    |     | 3.4.2 网络划分11         |
|    |     | 3.4.3 多路相同 IP 测试12   |
|    |     | 3.4.4 端口镜像14         |
|    |     | <b>3.4.5</b> TC10 测试 |
| 4. | 免责  | ·声明16                |

## 1. 产品简介

## 1.1 产品概述

VBNET-4302 是一款 4 通道多功能千兆车载以太网分析仪,集成 4 路 100/1000BAST-T1 端口,可以建立虚拟点对点连接和节点组网,实现车载以太网数据流的过滤和控制(路由、镜像和转发)。在交换机转换模式下,可作为 4 路车载以太网独立节点或分析仪端口与 PC 端口的通讯,实现对车载以太网节点的捕获分析。集成 2 路 100/1000BASE-T 标准以太网 RJ45 端口,实现车载以太网和标准以太网的协议转换。集成 2 路 CAN FD 端口,实现以太 网与 CAN FD 之间的协议转换。

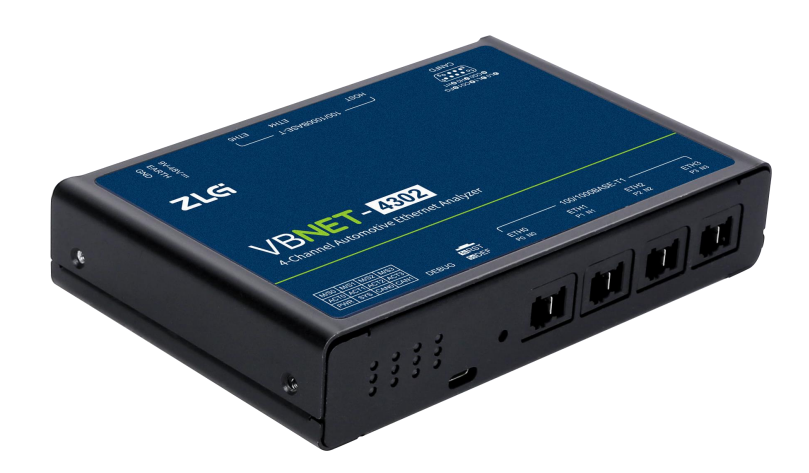

## 1.2 功能特点

- 支持4路100/1000BASE-T1端口之间,以及和2路RJ45端口之间报文路由转发和监听;
- 支持4路100/1000BASE-T1端口任意组合,实现数据转发;
- 支持镜像时的 MAC 过滤;
- 支持动态、静态配置 MAC 地址转发列表;
- 支持 802.1q(VLAN), 802.1AS Q in Q(Double VLAN)设置;
- 支持 IP/MAC 地址映射;
- 支持 TC10 睡眠唤醒;
- 支持车载以太网自适应或手动配置主从/连接速度;
- 支持通过 PC 以太网对设备功能进行配置,包括 100/1000BASE-T1 端口的 Master/Slave 模式、数据转发的端口组合、镜像端口组合和 Enable/Disable 使能等;
- 集成2路CAN FD 通道,自带软件终端电阻,支持CAN FD 和以太网的数据转换;
- 10 微秒级时延动态监测 100/1000BASE-T1 节点间的全双工通信数据;
- 支持 LED 指示灯显示 100/1000BASE-T1 的 Master/Slave 模式、链接状态和数据运行状态等;
- 可通过按键复位设备和重置默认设置;
- 车规级车载以太网连接器,使能够在台架和车上连接稳定可靠;

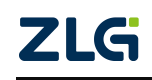

4 通道多功能千兆车载以太网分析仪

- 9~48V 宽电压供电,满足多场合电源应用;
- 工作温度: -40~+85℃。

## 1.3 典型应用

1. 多个 ECU 之间的数据交互和报文监听,应用于 ECU 系统测试。

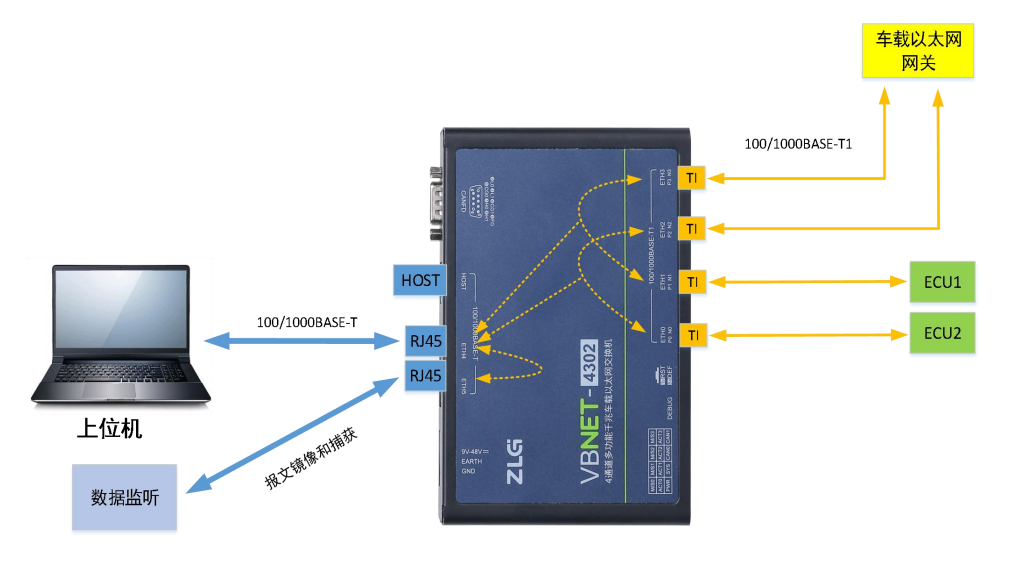

2. 上位机对多个 ECU 同时进行测试,数据收发。

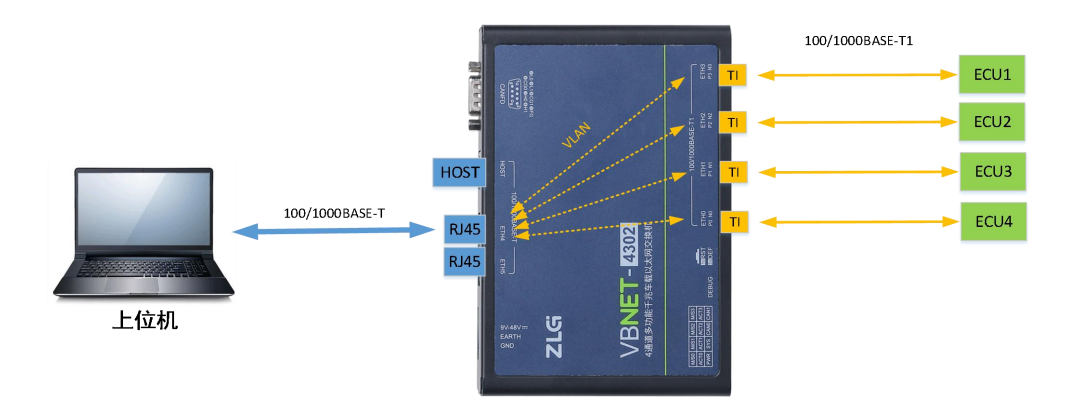

3. 上位机以太网数据注入和数据回放, CAN FD 和以太网协议转换。

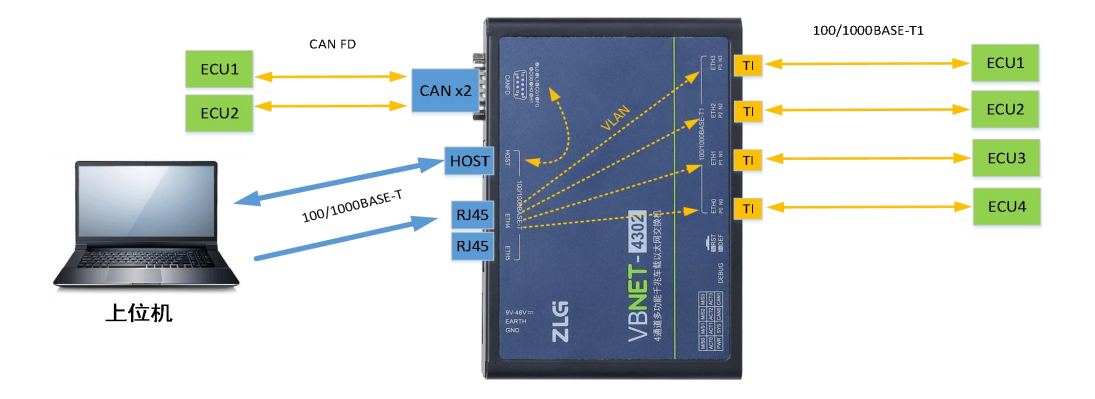

## 1.4 机械尺寸

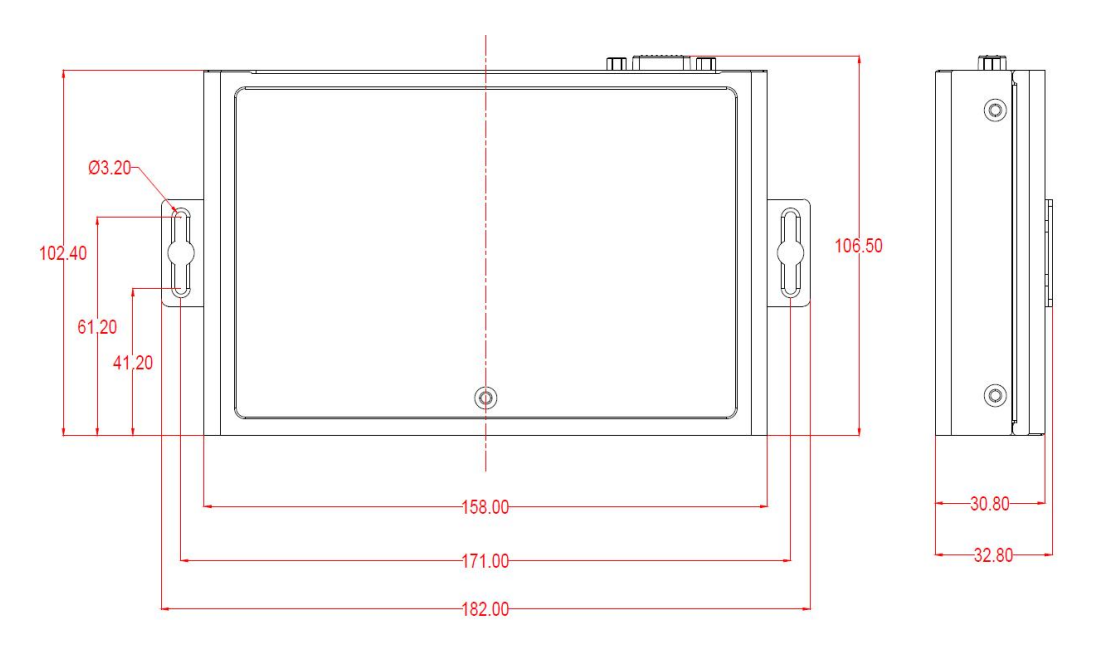

单位:mm

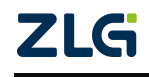

## 2. 硬件接口

## 2.1 电源接口

VBNET-4302 电源额定输入直流电压为 9~48V。接口物理形式为 3.81 间距端子,接口示意图、信号定义如表 2.1 所示。

表 2.1 电源接口定义

| 丝印标识、图示      | 引脚序号 | 引脚定义   | 引脚说明   |
|--------------|------|--------|--------|
| 8<br>₩ H _   | 1    | 9V~48V | 电源输入正极 |
| 9V-44<br>GND | 2    | EARTH  | 大地     |
|              | 3    | GND    | 电源输入负极 |

表 2.2 电源电气参数

| 参数   | 测试条件         | 最小值 | 典型值 | 最大值 | 单位 |
|------|--------------|-----|-----|-----|----|
| 工作电压 |              | 9   |     | 48  | V  |
| 功耗   | 全通道千兆以太网数据收发 |     | 6.5 |     | W  |

## 2.2 标准以太网接口

VBNET-4302 提供了 3 路标准(普通)千兆以太网接口(100/1000BASE-T),接口物 理形式为 RJ45。HOST 一般连接至 PC 上位机,主要用于设备的配置和对 CAN FD 数据的转换。NET4 和 NE5 主要用于车载以太网数据的路由和交换,同时实现报文监听功能。HOST (RJ45)接口橙色 LED 为数据传输指示灯,绿色 LED 为链接指示灯,如表 2.4 所示;接口 示意图定义和接口定义如表 2.3 所示。

| 丝印标识、图示        | 引脚序号 | 引脚定义   | 引脚说明         |
|----------------|------|--------|--------------|
|                | 1    | TX_D1+ | 发送数据差分正相信号1  |
|                | 2    | TX_D1- | 发送数据差分反相信号1  |
| 100/1000BASE-T | 3    | RX_D2+ | 接收数据差分正相信号 2 |
| HOST ETH4 ETH5 | 4    | BI_D3+ | 双向数据差分正相信号 3 |
|                | 5    | BI_D3- | 双向数据差分反相信号 3 |
|                | 6    | RX_D2- | 接收数据差分反相信号 2 |
|                | 7    | BI_D4+ | 双向数据差分正相信号 4 |
|                | 8    | BI_D4- | 双向数据差分反相信号 4 |

表 2.3 RJ45 接口定义

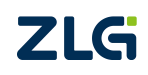

| 丝印标识、图示   | 指示灯 | 状态 | 描述                  |
|-----------|-----|----|---------------------|
| HOST      | 苦灯  | 灭  | 以太网数据未通讯            |
|           | 與月  | 闪烁 | 以太网数据通讯             |
|           | 纽杆  | 灭  | 以太网 Link dowm       |
|           | 绿灯  | 常亮 | 以太网 Link up         |
|           | 黄灯  | 灭  | 100M 以太网 Link dowm  |
| ETH4 ETH5 |     | 常亮 | 100M 以太网 Link up    |
|           |     | 闪烁 | 100M 以太网数据通讯        |
|           |     | 灭  | 1000M 以太网 Link dowm |
|           | 绿灯  | 常亮 | 1000M 以太网 Link up   |
|           | -   | 闪烁 | 1000M 以太网数据通讯       |

| 表 2.4  | RJ45  | 指示灯说明          |
|--------|-------|----------------|
| AC 2.1 | 1.010 | 10 11 11 00.01 |

## 2.3 车载以太网接口

VBNET-4302 提供了 4 路车载以太网接口(100/1000BASE-T1),分别为 ETH0、ETH1、 ETH2 和 ETH3,接口物理形式为专用车载以太网高速连接器(兼容 TE 的 MATEnet 车载连 接器),实现设备与 ECU 的车载以太网连接。接口定义如表 2.5 所示。

车载以太网接口可配置为2个端口对,用于于动态监控车载以太网数据;也可任意组合端口,作为以太网媒介转换器。每个端口都具有自动主从配置和速率自适应功能。

| 4.印坛记 图子                                                                                                    | 引脚 | 丝印 | 引脚说明          |
|----------------------------------------------------------------------------------------------------|----|----|---------------|
|                                                                                                    | 序号 | 标识 |               |
| I00/1000BASE-T1           ETH0         ETH1         ETH2         ETH3           P0 N0         P1 N1         P2 N2         P3 N3 | 1  | Р  | 车载以太网数据差分正相信号 |
|                                                                                                    | 2  | N  | 车载以太网数据差分反相信号 |

表 2.5 车载以太网接口定义

## 2.4 CAN FD 接口

VBNET-4302 提供了 2 路 CAN/CAN FD 通讯接口,接口物理形式为标准 DB9 公头。两路 CAN 接口信号共用一个 DB9 连接器,其中 CAN0 接口针脚的信号定义满足 CiA 标准要求。DB9 引脚信号定义详见表 2.6 所示。

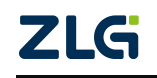

| 丝印标识、图示                                                                                                    | 引脚序号 | 引脚名称 | 引脚说明                   |
|----------------------------------------------------------------------------------------------------|------|------|------------------------|
|                                                                                                    | 1    | NC   | 未使用                    |
| <b>2</b> L0 <b>3</b> L1 <b>4</b> CG1 <b>5</b> FG                                                                   | 2    | L0   | CAN0 总线差分低电平信号(CAN0_L) |
| 6CG0 7H0 8H1                                                                                                    | 3    | L1   | CAN1 总线差分低电平信号(CAN1_L) |
| $\begin{pmatrix} 1_0 \bullet \bullet \bullet \bullet^5 \\ \bullet \bullet \bullet \bullet \circ 0_0 \end{pmatrix}$ | 4    | CG1  | CAN1 信号参考地             |
|                                                                                                    | 5    | FG   | CAN0/CAN1 屏蔽地          |
|                                                                                                    | 6    | CG0  | CAN0 信号参考地             |
|                                                                                                    | 7    | H0   | CAN0 总线差分高电平信号(CAN0_H) |
|                                                                                                    | 8    | H1   | CAN1 总线差分高电平信号(CAN1_H) |
|                                                                                                    | 9    | NC   | 未使用                    |

#### 表 2.6 CAN FD 接口定义

## 2.5 状态指示灯

表 2.7 LED 状态指示灯

| 丝印标识、图示                                        | 指示灯        | 状态     | 描述                 |
|------------------------------------------------|------------|--------|--------------------|
|                                                |            | 灭      | 车载以太网端口为禁用状态       |
|                                                | M/S0、M/S1  | 绿色     | 车载以太网端口为 Master 模式 |
|                                                | M/S2、M/S3  | 蓝色     | 车载以太网端口为 Slave 模式  |
|                                                |            | 蓝绿交替闪烁 | 车载以太网端口为自适应模式      |
|                                                |            | 灭      | 车载以太网端口 Link down  |
|                                                | ACT2 ACT2  | 绿灯常亮   | 车载以太网端口 Link up    |
| PWR SYS CANO CAN1                              | ACI2, ACI3 | 绿灯闪烁   | 车载以太网端口数据通讯        |
|                                                | PWR<br>SYS | 灭      | 设备未上电或电源异常         |
| $\bigcirc \bigcirc \bigcirc \bigcirc \bigcirc$ |            | 绿灯常亮   | 设备上电               |
| 0 0 0 0                                        |            | 灭或常亮   | 系统运行异常             |
|                                                |            | 绿灯闪烁   | 系统运行正常             |
|                                                |            | 不亮     | CAN0 端口未打开         |
|                                                | CAN0       | 绿色     | CAN0 端口打开          |
|                                                | CAN1       | 绿色闪烁   | CAN0 端口数据通信        |
|                                                |            | 红色闪烁   | CAN0 端口总线错误        |

注: M/S0、M/S1、M/S2、M/S3 和 ACT0、ACT1、ACT2、ACT3 分别对应 ETH0、ETH1、ETH2、ETH3 车载以太网端口状态。

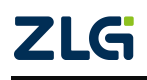

4 通道多功能千兆车载以太网分析仪

## 2.6 调试接口

VBNET-4302 提供1路 USB 调试接口,接口物理形式为 Type-C,此接口仅调试使用。

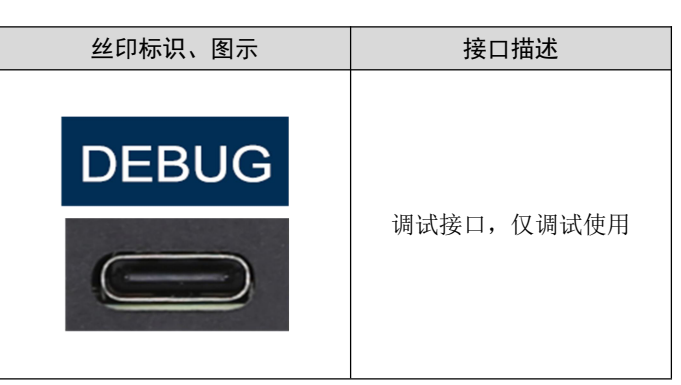

## 表 2.8 Debug 调试接口

## 2.7 按键

VBNET-4302 提供1个复位和恢复出厂设置按键,短按1秒设备重启复位,长按5秒设备重置,所有配置项参数将恢复出厂默认设置。

# 丝印标识、图示 接口描述 1sRST 5sDEF 短按 1s, 设备复位; 长按 5s, 设备恢复出厂设置

#### 表 2.9 按键

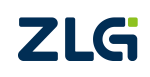

## 3. 快速使用说明

### 3.1 硬件连接

设备电源连接后,将设备 HOST 口与电脑网口连接;或接入分析仪,使其与电脑处于 同个局域网即可。

### 3.2 配置工具安装

双击启动"ZCANConfigToolx64Setup\_Vx.x.x.exe"配置工具安装包,按照安装指引安装 配置工具,安装完成后,启动ZCANConfigTool。

### 3.3 设备配置说明

双击打开配置工具,如图 3.1 所示,选择设备类型【以太网设备】,点击【查找可用设备】后,在弹出界面中【绑定网卡】栏选择与设备连接的网卡后,点击【确定】搜索设备。 搜索到设备后,设备列表显示设备类型 VBNET-4302 设备,点击【确定】即可跳转到对应配 置界面,如图 3.2 所示。

| CANConfigTool.exe                     |                                                      |                                         |                       |                         |               | - 0 | × |
|---------------------------------------|------------------------------------------------------|-----------------------------------------|-----------------------|-------------------------|---------------|-----|---|
| 设备配置 设备操作 其他工具                        | 配置管理 语言 帮                                            | 助                                       |                       |                         |               |     |   |
| · · · · · · · · · · · · · · · · · · · | ■ 1<br>■ 1<br>■ 1<br>■ 1<br>■ 1<br>■ 1<br>■ 1<br>■ 1 | ● ↓ ↓ ↓ ↓ ↓ ↓ ↓ ↓ ↓ ↓ ↓ ↓ ↓ ↓ ↓ ↓ ↓ ↓ ↓ | 展开記宣项 收起配置项<br>配置界面控制 |                         |               |     |   |
| 设备名                                   | 选择设备                                                 |                                         |                       |                         | ×             |     |   |
| 智无设备 与                                | 选择设备类型                                               | 太网设备                                    | ×                     | 支持设备                    | 型号 ~   模块信息 ~ |     |   |
|                                       | Q 查找可用设备                                             |                                         |                       | <ul> <li>● 刷</li> </ul> | 听设备列表 🔤 清空    |     |   |
|                                       | DevType                                              | DevName                                 | MAC                   | IP                      | Firmware      |     |   |
|                                       | 1 VBNET-4302                                         | VBNET-4302                              | 00:14:97:0F:00:94     | 192.168.0.178           | 0.0.13        |     |   |
|                                       |                                                      |                                         | 取消 稳定                 |                         |               |     |   |

#### 图 3.1 配置工具打开界面

| 2 chi teoning re                                                                             | IOI [VDINE I-          | 4302] [192.1       | 56.0.176]   | - (安永(現34)                                                                     |              |                 |          |                    |                        |         |                    | - | U |   |
|----------------------------------------------------------------------------------------------|------------------------|--------------------|-------------|--------------------------------------------------------------------------------|--------------|-----------------|----------|--------------------|------------------------|---------|--------------------|---|---|---|
| 论备配置 设                                                                                       | 备操作                    | 其他工具               | 配置管理        | 里语言                                                                            | 帮助           |                 |          |                    |                        |         |                    |   |   |   |
| 24<br>24<br>36<br>37<br>37<br>37<br>37<br>37<br>37<br>37<br>37<br>37<br>37<br>37<br>37<br>37 | <mark>■】</mark><br>备日志 | ■ 3<br>「際<br>获取设备配 | 置 下<br>设备配置 | <b>國</b><br>(1)<br>(1)<br>(1)<br>(1)<br>(1)<br>(1)<br>(1)<br>(1)<br>(1)<br>(1) | 设备信息<br>设备信息 | 近<br>设备状态     初 | 展开       | 12<br>記置項<br>配置界面打 | <b>小</b><br>地記置项<br>空制 | 精简模式配置界 | <b>安家模式</b><br>面模式 |   |   |   |
| 1.9                                                                                          |                        |                    |             | IP地址                                                                           |              | 192             | .168.0.1 | .78                |                        |         |                    |   |   |   |
| 10 INET-4302                                                                                 |                        | 4                  |             | 子网掩码                                                                           |              | 255             | .255.25  | 5.0                |                        |         |                    |   |   |   |
|                                                                                              |                        |                    |             | 默认网关                                                                           |              | 192             | .168.0.1 |                    |                        |         |                    |   |   |   |
| 同絡                                                                                           | _                      |                    | -           | ↓<br>机配置                                                                       |              |                 |          |                    |                        |         |                    |   |   | > |
| 通用以太阳                                                                                        | 8                      |                    | _           |                                                                                |              |                 |          |                    |                        |         |                    |   |   |   |
| 交换机配置                                                                                        |                        |                    |             | 交换机模式                                                                          |              | 交换机             |          |                    |                        | ~       |                    |   |   |   |
| 车载以太网                                                                                        | 3                      |                    |             | VLAN模式                                                                         |              |                 |          |                    |                        | ~       |                    |   |   |   |
| 以太网                                                                                          |                        |                    |             | 车载以太网                                                                          | 切换通道:        | ETHO ET         | H1 E     | TH2 E              | TH3                    |         |                    |   |   |   |
|                                                                                              |                        |                    |             | 使能                                                                             |              |                 | C        |                    |                        |         |                    |   |   |   |
|                                                                                              |                        |                    |             | 自动连接                                                                           |              |                 | D        |                    |                        |         |                    |   |   |   |
|                                                                                              |                        |                    |             | 镜像端口                                                                           |              | E               | TH1      | ETH2               | 🗌 ЕТНЗ                 | ETH4    | ETH5               |   |   |   |
|                                                                                              |                        |                    |             | 启用IP映                                                                          | 射            | 0               |          |                    |                        |         |                    |   |   |   |
|                                                                                              |                        |                    |             | 以大國 切                                                                          | 按通道: ETH4    | ETHS            |          |                    |                        |         |                    |   |   |   |
|                                                                                              |                        |                    |             | 使能                                                                             |              |                 | 2        |                    |                        |         |                    |   |   |   |
|                                                                                              |                        |                    |             | 连接速度                                                                           |              | <b>1</b>        | i)       |                    |                        | ~       |                    |   |   |   |
|                                                                                              |                        |                    |             | 镜像端口                                                                           |              | [] E            | тно      | ETH1               | ETH2                   | ETH3    | ETH5               |   |   |   |
|                                                                                              |                        |                    |             | TC10 UDF                                                                       | P端口          | 0               |          |                    | -                      | _       |                    |   |   |   |
|                                                                                              |                        |                    |             |                                                                                |              |                 |          |                    |                        |         |                    |   |   |   |

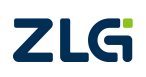

#### 图 3.2 配置界面

#### 3.3.1 修改设备配置

在配置界面修改对应配置后,点击【下载设备配置】,首次下载将弹出密码框,输入密码,点击【确认】即可。默认密码为88888。

| 设备配置 设备操作                  | 其他工具                     | 配置管理 语言 帮助                       |                          |   |
|----------------------------|--------------------------|----------------------------------|--------------------------|---|
| ■ <b>☆</b><br>设备配置<br>切换页面 | ■3<br>「「」<br>获取设备配置<br>1 | 「<br>「<br>下載设备配置<br>设备信息<br>设备信息 |                          |   |
| 备名                         |                          | IP地址                             | 192.168.0.178            |   |
| VBNET-4302                 | <b>\$</b>                | 子网掩码                             | 255.255.255.0            |   |
| <b>一 m</b> 4%              |                          | 默认网关                             | 192.168.0.1              |   |
| 通用以大网                      |                          | 交换机配置                            |                          | > |
| ② 交換机配置                    |                          | 交换机模式                            | φΞιώλ ×                  |   |
| 车载以太网                      |                          | VLAN模式                           |                          |   |
| 以太网                        |                          | 车载以太网 切换通道                       | ៛输入密码                    |   |
|                            |                          | 使能自动连接                           | 取消                       |   |
|                            |                          | 镜像端口<br>启用IP映射                   |                          |   |
|                            |                          | 以太网 切换通道: E                      | H4 ETHS                  |   |
|                            |                          | 使能                               |                          |   |
|                            |                          | 连接速度                             | 自动 🗸                     |   |
|                            |                          | 镜像端口                             | ETH0 ETH1 ETH2 ETH3 ETH5 |   |
|                            |                          | TC10 UDP端口                       | 0                        |   |

图 3.3 下载配置

### 3.3.2 查看设备信息

若图 3.4 所示,点击【设备信息】即可获取设备固件版本、硬件版本、序列号等信息。

| 设备配置                                                                            | 设备操作                   | 其他工具                                                                       | 配置管理         | 语言                                                                     | 帮助                         |               |                      |                |
|---------------------------------------------------------------------------------|------------------------|----------------------------------------------------------------------------|--------------|------------------------------------------------------------------------|----------------------------|---------------|----------------------|----------------|
| 20<br>20<br>20<br>20<br>20<br>20<br>20<br>20<br>20<br>20<br>20<br>20<br>20<br>2 | <b>一</b><br>设备日志<br>页面 | <b>東京</b><br>一<br>一<br>一<br>一<br>一<br>一<br>一<br>一<br>一<br>一<br>一<br>一<br>一 | ■ 下载<br>设备配置 | 1<br>(1)<br>(1)<br>(1)<br>(1)<br>(1)<br>(1)<br>(1)<br>(1)<br>(1)<br>(1 | <b>①</b><br>设备信息 设<br>设备查询 | 小<br>备状态 展开   | T配置项 收起配置项<br>配置界面控制 | 精简模式<br>配置界面模式 |
| 备名                                                                              |                        |                                                                            | 网络           |                                                                        |                            |               |                      |                |
| BNET-430                                                                        | 2                      | <b>4</b>                                                                   |              | 비가누찌                                                                   | 设备信                        | 息             |                      | ×              |
|                                                                                 |                        |                                                                            | 100          | (& PUMAC                                                               |                            |               |                      |                |
| 」网络                                                                             |                        |                                                                            |              | DUCD                                                                   | 设备                         | 名             | VBNET-4302           |                |
| 通用以                                                                             | 人太网                    |                                                                            |              | UNCP                                                                   | MA                         |               | 00:14:97:0F:00:94    |                |
| 1 交换机                                                                           | 已置                     |                                                                            |              | IP地址                                                                   | IP                         |               | 192.168.0.178        |                |
| 车载以                                                                             | 太网                     |                                                                            |              | 子网掩码                                                                   | 设备                         | 國号名           | VBNET-4302           |                |
| 以太网                                                                             | 9                      |                                                                            |              | 默认网关                                                                   | 固作                         | +版本号          | 0.0.13               |                |
|                                                                                 |                        |                                                                            | 交换机          | 配置                                                                     | 硬件                         | +版本号          | 1.0.0                |                |
|                                                                                 |                        |                                                                            |              | a in itt-e                                                             | 设备                         | 序列号           | 83CF9F9CB0A10B34     | 43F90          |
|                                                                                 |                        |                                                                            | 201          | <b>央机模式</b>                                                            | FPC                        | A版本号          | 1.1.0-beta.1         |                |
|                                                                                 |                        |                                                                            | VLAN模式       |                                                                        |                            |               |                      |                |
|                                                                                 |                        |                                                                            | 车            | 戡以太网                                                                   | 切换通道                       |               |                      |                |
|                                                                                 |                        |                                                                            |              | 使能                                                                     |                            |               |                      |                |
|                                                                                 |                        |                                                                            |              | 自动连接                                                                   |                            |               |                      |                |
|                                                                                 |                        |                                                                            |              | VIANID                                                                 |                            | 69            |                      |                |
|                                                                                 |                        |                                                                            |              |                                                                        | ID                         | 0             |                      |                |
|                                                                                 |                        |                                                                            |              | MIN TO AN                                                              |                            | 0<br>0 A - == | A L DI INTT          |                |
|                                                                                 |                        |                                                                            |              | 端口 月19日                                                                | DB3VLAN-ID组                | 多个元系          |                      |                |
|                                                                                 |                        |                                                                            |              | 传出流量不                                                                  | 下使用 VLANtag                | 多个元素          |                      |                |

图 3.4 设备信息

#### 3.3.3 固件升级

如图 3.5 所示,固件升级在【设备操作】界面操作,点击【设备操作】进入设备操作界面,点击【固件升级】后,在弹出界面中点击【浏览】,选择从官方获取的升级固件,点击

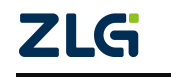

【升级】即可。升级完成后,重新搜索设备,查看固件版本是否升级到对应版本即可。

| CANConfigTool [VBNET-4302] [192.16       | 8.0.178] - [专家模式] |                                        |   |
|------------------------------------------|-------------------|----------------------------------------|---|
| 设备配置 设备操作 其他工具                           | 配置管理 语言 帮助        |                                        |   |
| ●  ●  ●  ●  ●  ●  ●  ●  ●  ●  ●  ●  ●  ● | 20 设备重启           |                                        |   |
| 设备名                                      | 网络                |                                        | > |
| VBNET-4302 ≒                             | 通用以太网             |                                        |   |
| 印 网络                                     | 修改MAC             | 00:14:97:0F:00:94                      |   |
| 通用以太网                                    | DHCP              | ×                                      |   |
| ② 交換机配置                                  | IP地址              | 固件升级 ×                                 |   |
| 车载以太网                                    | 子网掩码              | 请选择固件                                  |   |
| 以太网                                      | 默认网关              | t unande/extent/cheat (200 unande bis  |   |
|                                          | 交换机配置             | s_upgrade/output/vbnet4suz_upgrade.bin | > |
|                                          | 交换机模式             | 关闭 24级                                 |   |
|                                          | VLAN模式            | 212                                    |   |
|                                          | 车载以太网 切换通过        | II: ETH1 ETH2 ETH3                     |   |
|                                          | 使能                |                                        |   |
|                                          | 自动连接              |                                        |   |
|                                          | 主从模式              | 从机 🗸                                   |   |
|                                          | 连接速度              | 1000Mbps 🗸                             |   |
|                                          | 镜像端口              | ETH1 ETH2 ETH3 ETH4 ETH5               |   |
|                                          | 启用IP映射            |                                        |   |

图 3.5 固件升级

#### 3.3.4 配置管理

如图 3.6 所示,点击【配置管理】,可选择加载本地配置、加载配置到设备,保存当前 配置到本地,以供其他设备配置使用。

| 备配置        | 设备操作 | 其他工具 | 配置管理   | 语言  | 帮助    |
|------------|------|------|--------|-----|-------|
| <b>↓</b> ≣ |      |      | H      |     |       |
| 裁配署文件      | 加载配  | 置到设备 | 保存配置到本 | 地 另 | 外存为配置 |

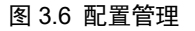

### 3.4 典型应用配置

#### 3.4.1 交换机

设备作为交换机模式下,可将车载以太网 ETH0~ETH3 和以太网 ETH4、ETH5 组成交换机,交换机内部根据 MAC 和 VLAN ID 转发至对应端口,从而实现车载交换机功能。

设备各个车载以太网和以太网端口均可独立配置,支持通道开关、车载主从、速率配置。 如配置 ETH0 车载以太网端口为主机,速率为 1000Mbps, ETH1 端口配置为自动连接(主 从和速率自适应),如图 3.7 和图 3.8 所示红框配置即可。

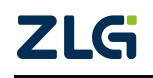

| ×17180.E           |                    |        |
|--------------------|--------------------|--------|
| 交换机模式              | 交换机                | ~      |
| VLAN模式             | 不开启                | $\sim$ |
| <b>车载以太网</b> 切换通道: | ETH0 ETH1 ETH2 ETH | 13     |
| 使能                 |                    |        |
| 自动连接               |                    |        |
| 主从模式               | 从机                 | ~      |
| 连接速度               | 1000Mbps           | ~      |
| 启用IP映射             |                    |        |
| 41 <b>3</b> 7 999  | 图 3.7 ETH          | 10 配置  |
| 机配置                |                    |        |
| 交换机模式              | 交换机                | ~      |

| 交换机模式              | 交换机                 | $\sim$ |
|--------------------|---------------------|--------|
| VLAN模式             | 不开启                 | ~      |
| <b>车载以太网</b> 切换通道: | ETH0 ETH1 ETH2 ETH3 |        |
| 使能                 |                     |        |
| 自动连接               |                     |        |
| 启用IP映射             |                     |        |

#### 图 3.8 ETH1 配置

#### 3.4.2 网络划分

在一些应用场景下,不同通道希望处于不同网络下,以实现不同网络数据隔离,此时可 通过设置端口 VLAN 功能,将各个端口划分到不同网络。

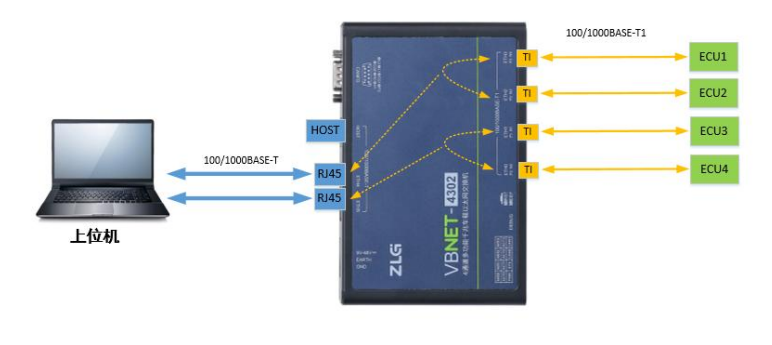

图 3.9 网络划分

如图 3.9 所示,将车载以太网 ETH0、ETH1,以太网 ETH4 组成一个网络, ETH2、ETH3、 ETH4 组成一个网络。此时,我们可将 ETH0、ETH1、ETH4 设置为同个网络,将 ETH2、 ETH3、ETH5 设置为另一个网络即可。

如图 3.10 和图 3.11 所示,我们将 ETH0、ETH1、ETH4 设置为网络编号 1, ETH2、ETH3、 ETH5 设置为网络编号 2 即可。

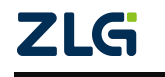

| 交换机模式                | 交换机                 | ~                                                                       |      |
|----------------------|---------------------|-------------------------------------------------------------------------|------|
| VLAN模式               | 不开启                 | ~                                                                       |      |
| <b>车载以太网</b> 切换通道:   | ETH0 ETH1 ETH2 ET   | ГНЗ                                                                     |      |
| 使能                   |                     |                                                                         |      |
| 网络编号                 | 1                   | ~                                                                       |      |
| 自动连接                 |                     |                                                                         |      |
| 以太网 切换通道: ET         | H4 ETH5             |                                                                         |      |
| 使能                   |                     |                                                                         |      |
|                      |                     |                                                                         |      |
| 网络编号                 | 1                   | ~                                                                       |      |
| 网络编号<br>连接速度         | 1<br>自动             | ~                                                                       |      |
| 网络编号<br>连接速度<br>镜像端口 | 1<br>自动<br>ETH0ETH1 | <ul> <li>✓</li> <li>✓</li> <li>✓</li> <li>ETH2</li> <li>ETH3</li> </ul> | ETH: |

图 3.10 ETH0 和 ETH4 网络编号设置

| 换机配置          |                    |                |
|---------------|--------------------|----------------|
| 交换机模式         | 交换机                | ~              |
| VLAN模式        | 不开启                | ~              |
| 车载以太网 切换通道:   | ETH0 ETH1 ETH2 ETH | H3             |
| 使能            |                    |                |
| 网络编号          | 2                  | ~              |
| 自动连接          |                    |                |
| 以太网 切换通道: ETH | 4 ETH5             |                |
| 使能            |                    |                |
| 网络编号          | 2                  | ~              |
| 连接速度          | 自动                 | ~              |
| 镜像端口          | ETH0 ETH1          | ETH2 ETH3 ETH4 |
| TC10 UDP端口    | 0                  |                |

图 3.11 ETH2 和 ETH5 网络编号设置

### 3.4.3 多路相同 IP 测试

在一些测试场景中,存在对多个相同 IP 的被测设备进行测试,此时使用交换机模式将存在 IP 冲突,已无法满足该场景。为此,致远电子引入一种创新的静态路由模式,将被测设备 IP 按通道虚拟为不同 IP,从而实现测试上位机可根据不同虚拟 IP 访问各个通道的被测设备。

如图 3.12 所示,若测试上位机 IP 为 192.168.0.10,被测设备 IP 均为 192.168.2.101,设备 ETH0~ETH3 虚拟 IP 为 192.168.0.151~154,访问被测设备 IP 均为 192.168.2.100。配置后,上位机可通过与不同虚拟 IP (192.168.0.151~154)通讯,从而实现不同车载以太网端口相同 IP 的通讯。

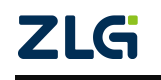

4 通道多功能千兆车载以太网分析仪

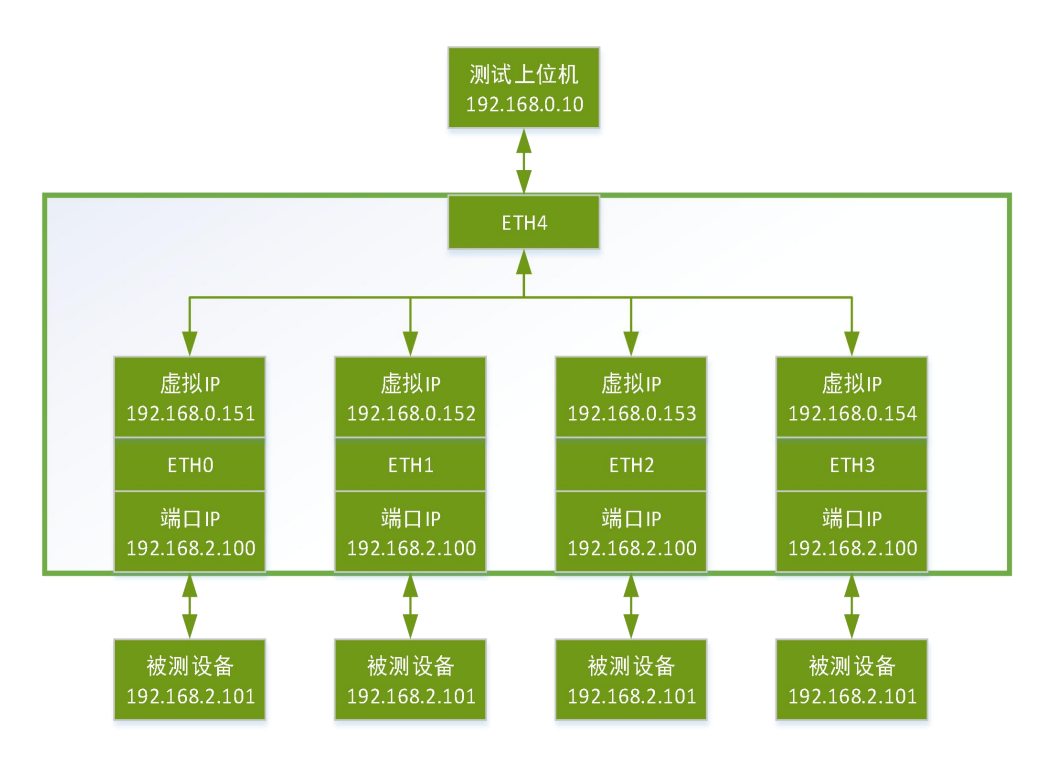

图 3.12 端口虚拟 IP

具体配置如图 3.13 所示红框设置,将【交换机模式】设置为【静态路由模式】,即将 模式设置为静态路由模式。随后配置各个车载以太网端口配置,以ETH0为例,勾选启用【IP 映射】后配置下方帧映射参数。将映射出口端口设置为【ETH4】,配置【端口 IP】为 192.168.2.100,虚拟 IP 为 192.168.0.151,【测试机 IP】为 192.168.0.10,【目标设备 IP】即 被测设备 IP 为 192,168.2.101即可。ETH1~3 配置与 ETH0 相同,仅修改对应的虚拟 IP,修 改完成后,点击【下载设备配置】即可。

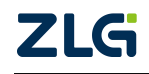

4 通道多功能千兆车载以太网分析仪

| を换机模式                                                               | 静态路由模式                                                                             | ~   |
|---------------------------------------------------------------------|------------------------------------------------------------------------------------|-----|
| LAN模式                                                               | 不开启                                                                                | ~   |
| 電载以太网 切换通道: ETH                                                     | HO ETH1 ETH2 ETH3                                                                  |     |
| 使能                                                                  |                                                                                    |     |
| 自动连接                                                                |                                                                                    |     |
| 启用IP映射                                                              |                                                                                    |     |
| 帧映射                                                                 |                                                                                    |     |
| 映射出口端口                                                              | ETH4                                                                               | . ~ |
|                                                                     |                                                                                    |     |
| 是否启用端口MAC映射                                                         |                                                                                    |     |
| 是否启用端口MAC映射<br>测试机MAC                                               | 00:00:00:00:00                                                                     |     |
| 是否启用端口MAC映射<br>测试机MAC<br>端口MAC                                      | 00:00:00:00:00:00 00:00:00:00:00                                                   |     |
| 是否启用端口MAC映射<br>测试机MAC<br>端口MAC<br>端口IP                              | 00:00:00:00:00<br>00:00:00:00:00<br>192.168.2.100                                  |     |
| 是否启用端口MAC映射<br>测试机MAC<br>端口MAC<br>端口IP<br>端口模拟IP                    | 00:00:00:00:00<br>00:00:00:00:00<br>192.168.2.100<br>192.168.0.151                 |     |
| 是否启用端口MAC映射<br>测试机MAC<br>端口MAC<br>端口IP<br>端口模拟IP<br>测试机IP           | 00:00:00:00:00<br>00:00:00:00:00<br>192.168.2.100<br>192.168.0.151<br>192.168.0.10 |     |
| 是否启用端口MAC映射<br>测试机MAC<br>端口MAC<br>端口IP<br>端口模拟IP<br>测试机IP<br>测试机IP2 | 00:00:00:00:00<br>00:00:00:00:00<br>192.168.2.100<br>192.168.0.151<br>192.168.0.10 |     |

图 3.13 静态路由配置

### 3.4.4 端口镜像

端口镜像用于捕获指定端口数据,将数据镜像到镜像端口。如设置以太网端口 ETH4 为 镜像端口,ETH4 捕获 ETH0、ETH1 数据,则在 ETH4【镜像端口】栏勾选 ETH0 和 ETH1 后下载配置即可,如图 3.14 所示即可。

| 太网 切换通道: ETH4 | ETH5          |      |        |      |
|---------------|---------------|------|--------|------|
| 使能            |               |      |        |      |
| 连接速度          | 自动            | 11   | $\sim$ |      |
| 镜像端口          | 🗹 ETHO 🗹 ETH1 | ETH2 | ETH3   | ETH5 |
| TC10 UDP端口    | 0             |      |        |      |

图 3.14 端口镜像

### 3.4.5 TC10 测试

TC10 测试即车载以太网休眠唤醒测试,VBNET-4302 支持对车载以太网端口 ETH0~3 发送休眠、唤醒信号,配合被测设备进行休眠唤醒测试。休眠唤醒可通过以太网 ETH4 或 ETH5 端口,发送指定的 UDP 报文后,配合静态路由模式转发至对应车载端口 ETH0~ETH3 执行休眠唤醒操作。

协议规定, UDP 包首字节规定了休眠唤醒指令, 0x01 为唤醒包, 0x02 为协商休眠包。

如图 3.15 所示配置,静态路由模式下,设置 ETH0 端口模拟 IP 为 192.168.0.151,设置 TC10 UDP 端口为 35524 后,向目标 IP 为 192.168.0.151:35524 发送 UDP 包,数据为 0x01

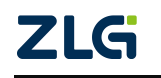

即可向 ETH0 发送唤醒指令,以唤醒被测设备。

| 交换机模式           | 静态路由模式              | $\sim$         |
|-----------------|---------------------|----------------|
| VLAN模式          | 不开启                 | ~              |
| 年载以太网 切换通道:     | ETH0 ETH1 ETH2 ETH3 |                |
| 使能              |                     |                |
| 自动连接            |                     |                |
| 启用IP映射          |                     |                |
| 帧映射             |                     |                |
| 映射出口端口          | ETH4                | ~              |
| 是否启用端口MAC映射     |                     |                |
| 测试机MAC          | 00:00:00:00:00:00   |                |
| 端口MAC           | 00:00:00:00:00:00   |                |
| 端口IP            | 192.168.201.100     |                |
| 端口模拟IP          | 192.168.0.151       |                |
| 测试机IP           | 192.168.0.10        |                |
| 测试机IP2          | 239.255.201.1       |                |
| 目标设备IP          | 192.168.201.101     |                |
|                 | ETH5                |                |
| AND STREE. LITE |                     |                |
| 使能              |                     |                |
| 连接速度            | 自动                  | ~              |
| 镜像端口            | ETH0 ETH1           | ETH2 ETH3 ETH5 |

图 3.15 TC10 测试端口配置

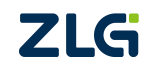

## 4. 免责声明

本着为用户提供更好服务的原则,广州致远电子股份有限公司(下称"致远电子")在 本手册中将尽可能地为用户呈现详实、准确的产品信息。但介于本手册的内容具有一定的时 效性,致远电子不能完全保证该文档在任何时段的时效性与适用性。致远电子有权在没有通 知的情况下对本手册上的内容进行更新,恕不另行通知。为了得到最新版本的信息,请尊敬 的用户定时访问致远电子官方网站或者与致远电子工作人员联系。感谢您的包容与支持!

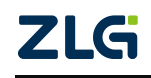

诚信共赢,持续学习,客户为先,专业专注,只做第一

广州致远电子股份有限公司 www.zlg.cn

欢迎拨打全国服务热线 400-888-4005

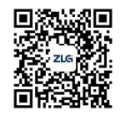